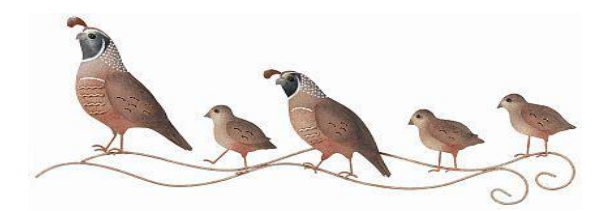

## Instructions for 2025 Quail Classic Invitational Registration:

- 1. Have the following information ready:
  - a. Your GHIN number
  - b. Your guest's handicap index provider (GHIN or other)
  - c. Your guest's handicap index number (your guest must have an active handicap index to be registered).
  - d. If you and/or your guest would prefer a vegetarian lunch and/or have special dietary requirements
- 2. Select this link: <u>www.golfgenius.com/ggid/dl4zy6/register</u>
- 3. Enter your name and select Continue
- 4. Enter your own information
- 5. Select "Show Player Details" next to Guest and enter your guest's information
- 6. Select Submit
- You will receive an email confirmation from <u>noreply@golfgenius.com</u> (check your Junk/Spam folder if you do not see an email). <u>If you do not receive an email</u> <u>confirmation, you are not registered.</u>